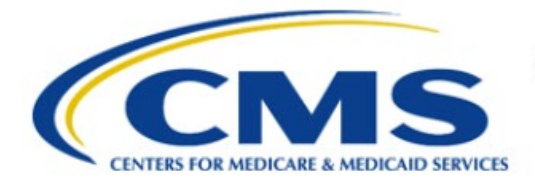

**Centers for Medicare & Medicaid Services** 

# **Enterprise Privacy Policy Engine Cloud (EPPE)**

# Contractor Approval Workflow Training Module -Removing a Role

Version 2.0 01/22/2024

Document Number: EPPE-195-CONT\_DUAReq\_RemoveRole-v2.0

# **Table of Contents**

| 1. | Ove        | rview                                                              | 1      |
|----|------------|--------------------------------------------------------------------|--------|
|    | 1.1<br>1.2 | EPPE Access Prerequisites<br>Icons Used Throughout the EPPE System | 1<br>1 |
| 2. | DUA        | A Requester – Remove a Role                                        | 2      |
|    | 2.1        | Confirm Deletion of Role                                           |        |
|    | 2.2        | EPPE Roles Display                                                 | 2      |
|    | 2.3        | Requesting Additional Roles                                        | 3      |
| 3. | Acro       | onyms                                                              | 4      |
| 4. | EPP        | PE Help Desk Information                                           | 5      |

# List of Figures

| Figure 1: EPPE Menu                                | 2 |
|----------------------------------------------------|---|
| Figure 2: User Profile – Your Current EPPE Role(s) | 2 |
| Figure 3: Confirming Deletion of Role              | 2 |
| Figure 4: EPPE Roles Display                       | 3 |

# List of Tables

| ble 1: Acronyms |
|-----------------|
|-----------------|

### 1. Overview

This Training Guide will cover the following:

- How to Remove a Role as a Contractor DUA Requester.
- How to confirm the deletion of a role.
- How to view the EPPE Roles Display
- How to Request for Additional Roles as a Contractor DUA Requester.

# 1.1 EPPE Access Prerequisites

Before continuing this training, please complete the following:

- Obtain Identity Management (IDM) Credentials, Multi-Factor Authentication (MFA), and EPPE Access: <u>https://www.cms.gov/files/document/eppeidm.pdf</u>
- Access CMS Portal: <u>https://portal.cms.gov/</u>

# 1.2 Icons Used Throughout the EPPE System

\* A red asterisk denotes that a field is required to be entered.

The question mark icon, when selected, will display field specific help.

?

### 2. DUA Requester – Remove a Role

You can request to remove a role.

#### Figure 1: EPPE Menu

| $\bigcirc$ | EPPE<br>Enterprise Privac | y Policy Engir   | e                     |                                 | Logged in As: DUA Requester - Switch Roles • 🕒 USER GUIDES 🚺 USE |        |                     |           |                 |  |
|------------|---------------------------|------------------|-----------------------|---------------------------------|------------------------------------------------------------------|--------|---------------------|-----------|-----------------|--|
| *          | NEW / RE-USE DUA          | MY DUA(S)        | SHIPPED ORDERS        | RE-ASSIGN DUA(S)                | DUA SEARCH                                                       | 223445 |                     | Q         | ADVANCED SEARCH |  |
| We         | lcome To EPI              | PE               |                       |                                 |                                                                  |        |                     |           |                 |  |
| EPPE       | is an application that s  | treamlines the p | process of requesting | data                            |                                                                  |        | Logged In As: DUA I | Requester |                 |  |
| from t     | he Centers for Medica     | re & Medicaid S  | ervices (CMS) via an  | online Data Use Agreement (DUA) |                                                                  |        | Change              |           | ~               |  |

1. Select your User ID menu item ("USER'S PROFILE" in this example).

The Roles and Organization Names to which you have access are displayed.

Figure 2: User Profile – Your Current EPPE Role(s)

| Curr   | Current EPPE Role(s)                              |                      |                              |                            |       |                         |  |  |            |          |  |
|--------|---------------------------------------------------|----------------------|------------------------------|----------------------------|-------|-------------------------|--|--|------------|----------|--|
| View   | Edit                                              | Current EPPE Role(s) | Pending EPPE Role Request(s) | Manage Proxy Assignment(s) | Curre | ent Proxy Assignment(s) |  |  |            |          |  |
| Your C | REQUEST ROLE IN EPPE<br>Your Current EPPE Role(s) |                      |                              |                            |       |                         |  |  |            |          |  |
| ID     | ID 🗘 Organization 🗘 Role 🗘 Date Added 🗘 Actions   |                      |                              |                            |       |                         |  |  |            |          |  |
| 100023 |                                                   | The Jedi Camp        |                              |                            |       | DUA Requester           |  |  | 01/02/2024 | 🛱 Remove |  |

2. Click the Remove action associated with the role you want to remove.

# 2.1 Confirm Deletion of Role

The Role Delete Request pop-up is displayed.

```
Figure 3: Confirming Deletion of Role
```

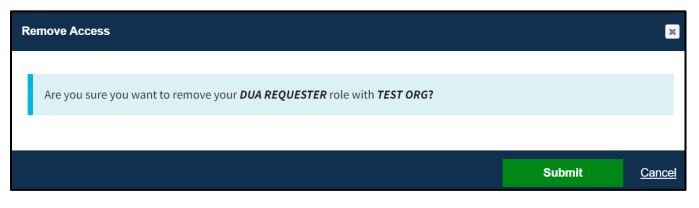

1. Click the **Submit** button.

# 2.2 EPPE Roles Display

The Current Roles Page is displayed.

#### Figure 4: EPPE Roles Display

| ROLE                | DATA DISSEMINATION SYSTEM                                                                               | ACTION                                                                                                    |
|---------------------|----------------------------------------------------------------------------------------------------|----------------------------------------------------------------------------------------------------|
| SHIPPER             | CCW/VRDC                                                                                                | Remove                                                                                                    |
| PAYMENT COORDINATOR | CCW/VRDC                                                                                                | Remove                                                                                                    |
| PAYMENT COORDINATOR | CCW/VRDC                                                                                                | Remove                                                                                                    |
| 2 3 4 5 6 →         |                                                                                                    | 0 Ý                                                                                                    |
|                     | POLE    SHIPPER    PAYMENT COORDINATOR    PAYMENT COORDINATOR    PAYMENT COORDINATOR    2  3    4  5  6 | ROLE  DATA DESEMINATION SYSTEM    SHIPPER  CCW/VRDC    PAYMENT COORDINATOR  CCW/VRDC    PAYMENT COORDINATOR  CCW/VRDC    2 3 4 5 6 → |

#### Notes:

- You can delete other roles, but you must retain at least one role.
- To obtain a previously deleted role again, you must submit the role request and it must be approved by the EPPE Administrator.

### 2.3 Requesting Additional Roles

Refer to the Requesting Additional Roles training module for more information on available roles as well as requesting additional roles in EPPE.

# 3. Acronyms

The following are acronyms used within the EPPE system.

#### Table 1: Acronyms

| Acronym | Definition                                 |
|---------|--------------------------------------------|
| CMS     | Centers for Medicare and Medicaid Services |
| DUA     | Data Use Agreement                         |
| EPPE    | Enterprise Privacy Policy Engine           |
| IDM     | Identity Management                        |
| MFA     | Multi-Factor Authentication                |
| PDF     | Portable Document Format                   |

# 4. EPPE Help Desk Information

EPPE Help Desk Contact Information Hours of Operation: Monday – Friday 9:00 AM TO 6:00 PM ET 844-EPPE-DUA (844-377-3382) eppe@cms.hhs.gov